## frischli

## **KREATIVE KÜCHE**

Herbst- & Wintergerichte zum Verlieben

Änderung

|  | Im Uhrzeigersinn drehen<br>Gegen den Uhrzeigersinn drehen                                              |
|--|----------------------------------------------------------------------------------------------------|
|  | <ul> <li>In Adobe PDF konvertieren</li> <li>Unterstützte Dateien in Acrobat zusammenführen.</li> </ul> |
|  | <ul> <li>Linke Datei f ür Vergleich ausw ählen</li> </ul>                                              |
|  | frischli                                                                                               |
|  | frischli Logo 4c.jpg                                                                                   |

🛋 frischli Logo 4c.jpg

Vorschau

Bearbeiten

Drucken

1211x393, 32 bpp, 1.84 MB

K Auf Viren untersuchen Öffnen mit

Zum Archiv hinzufügen.

Zu "frischli Logo 4c.rar" hinzufügen

acken und als E-Mail versenden...

Zwischenablage speicherr IPTC-Daten bearbeiten..

Drehen

Optionen.

SmartFTF Snagit

Als Desktophintergrund festlegen

Legen Sie Ihr Logo, welches Sie in das Aktionsmaterial einfügen möchten, in die Zwischenablage.

6

0

C II

0

**ANLEITUNG 01** 

Ihr Logo soll einmalig in ein vorhandenes PDF-

Dokument eingefügt werden

> Rechtsklick auf Logo-Datei

> in die Zwischenablage kopieren

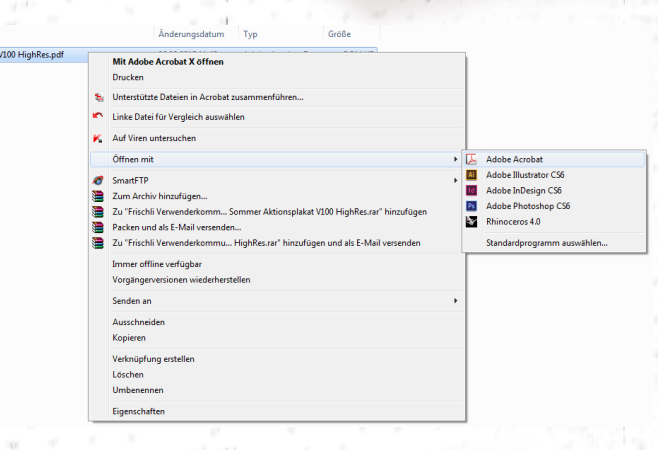

Öffnen Sie nun das frischli Dokument (z. B. Plakat), in das Ihr individuelles Logo eingefügt werden soll.

> Rechtsklick auf das Dokument

> Öffnen mit ...

> Adobe Reader oder Adobe Acrobat Pro

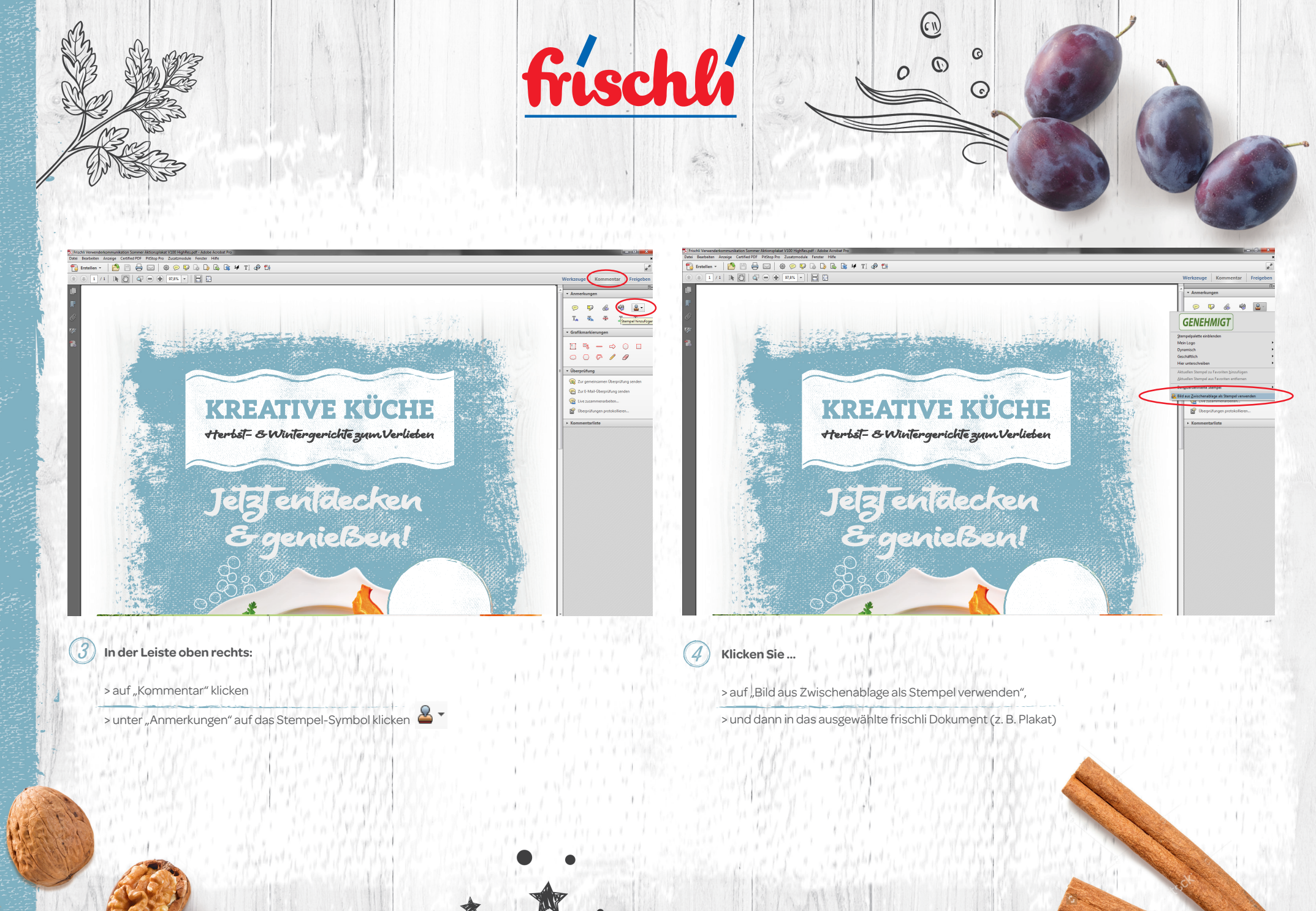

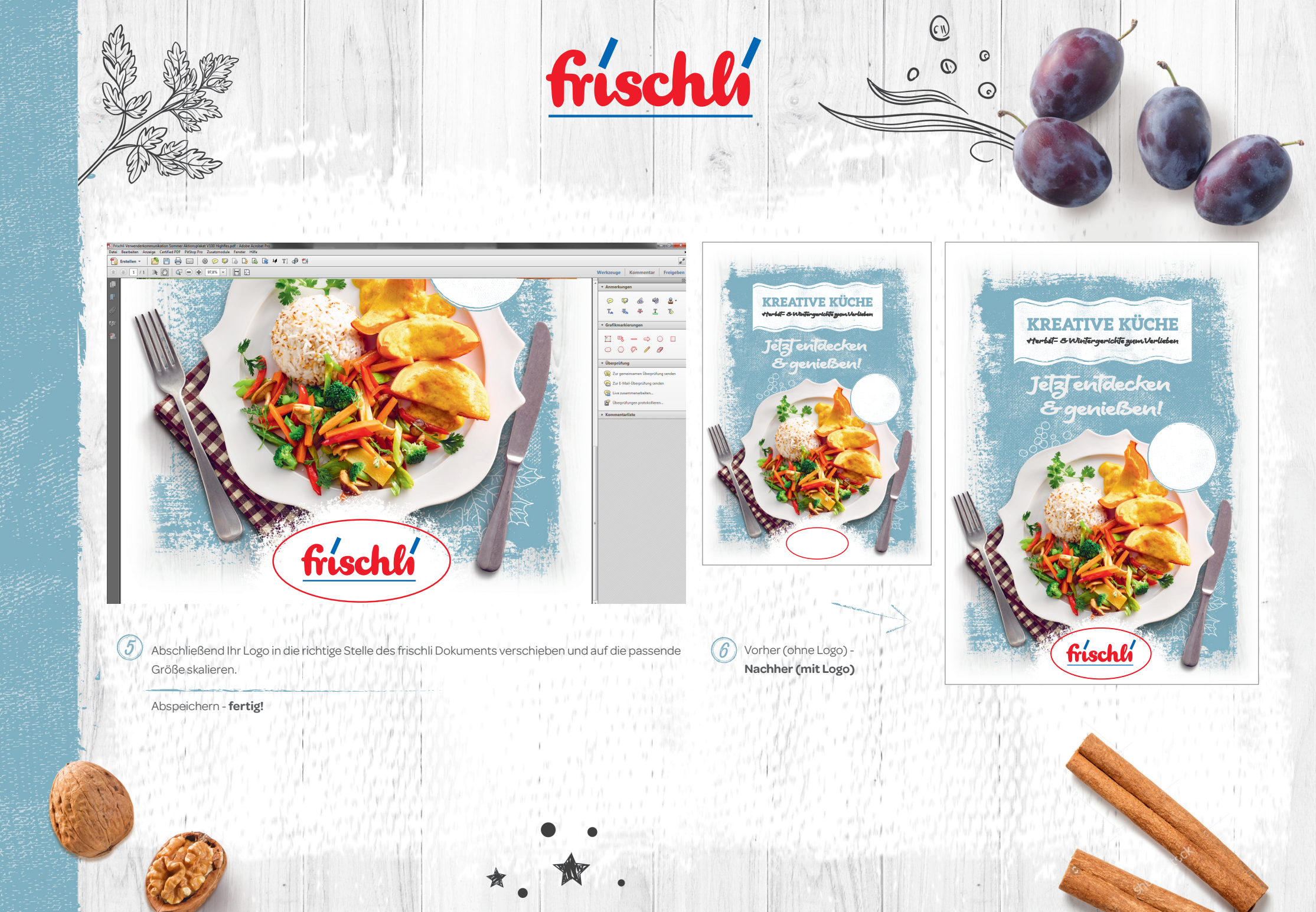

# frischli

## **KREATIVE KÜCHE**

Herbst- & Wintergerichte zum Verlieben

Änderung

#### Im Uhrzeigersinn drehen Gegen den Uhrzeigersinn drehen In Adobe PDF konvertieren Unterstützte Dateien in Acrobat zusammenführen..

😜 frischli Logo 4c.jpg

Vorschau

Bearbeiten

frischli Logo 4c.jpg 1211x393, 32 bpp, 1.84 MB

> Zwischenablage speichern IPTC-Daten bearbeiten...

K Auf Viren untersuchen Öffnen mit

Zum Archiv hinzufügen.

Zu "frischli Logo 4c.rar" hinzufügen

acken und als E-Mail versenden...

Drehen

Optionen.

SmartFTF Snagit

Drucken

Als Desktophintergrund festlegen

Legen Sie Ihr Logo, welches Sie in das Aktionsmaterial einfügen möchten, in die Zwischenablage.

6

0

C II

0

ANLEITUNG 02

Ihr Logo bleibt gespeichert und kann einfach in mehrere

Dokumente eingefügt werden

> Rechtsklick auf Logo-Datei

> in die Zwischenablage kopieren

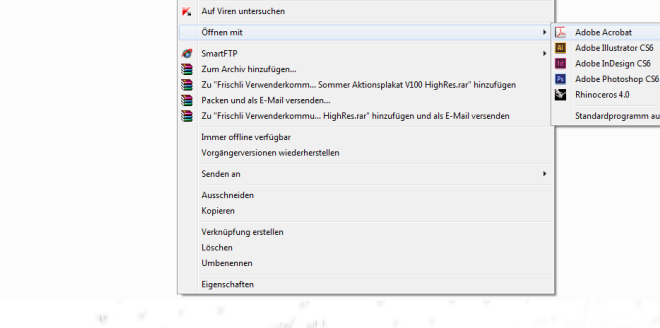

Mit Adobe Acrobat X öffner

% Unterstützte Dateien in Acrobat zusam

Linke Datei für Vergleich auswäh

Öffnen Sie nun das frischli Dokument (z. B. Plakat), in das Ihr individuelles Logo eingefügt werden soll.

> Rechtsklick auf das Dokument

> Öffnen mit ...

> Adobe Reader oder Adobe Acrobat Pro

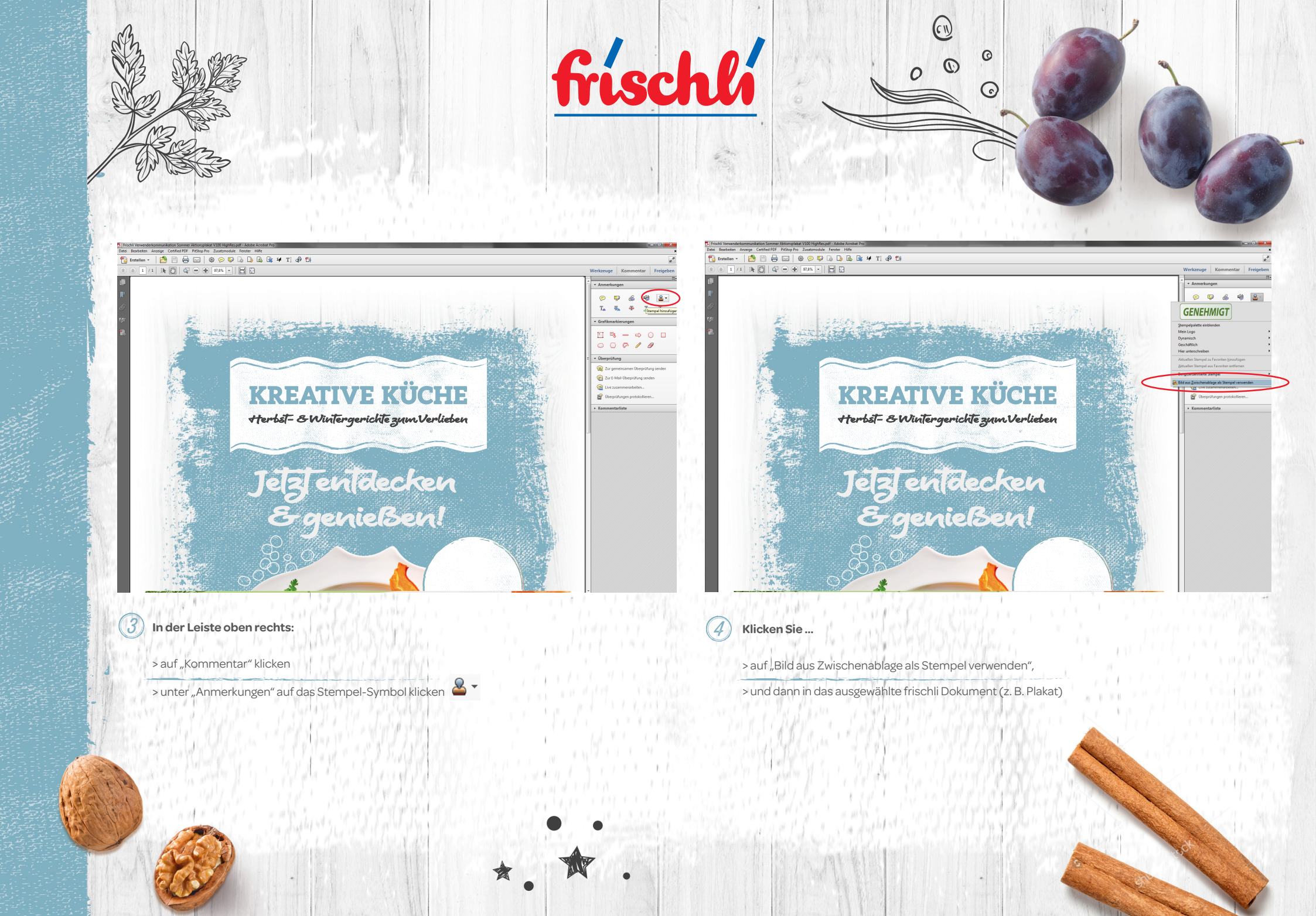

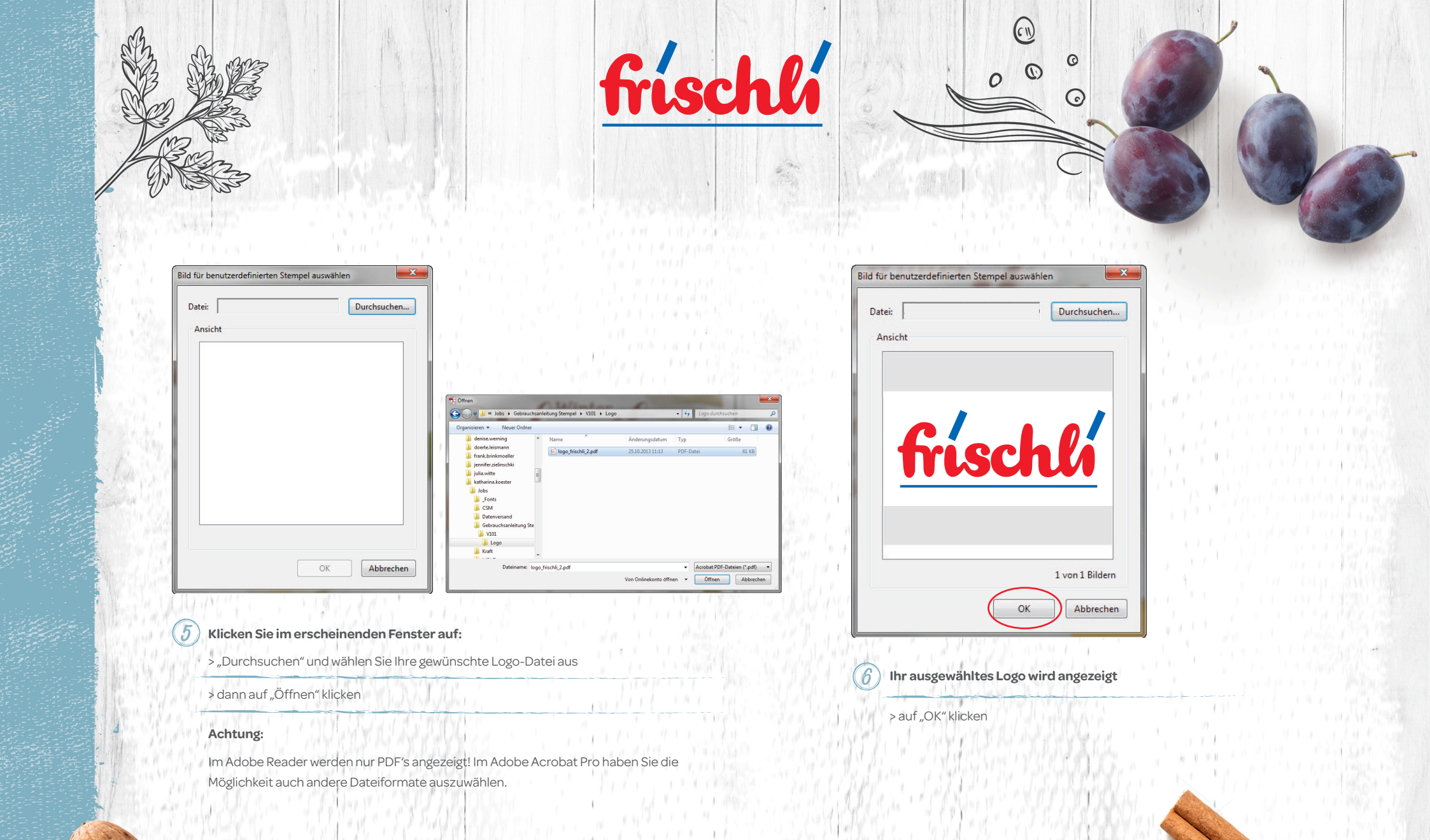

\* \*

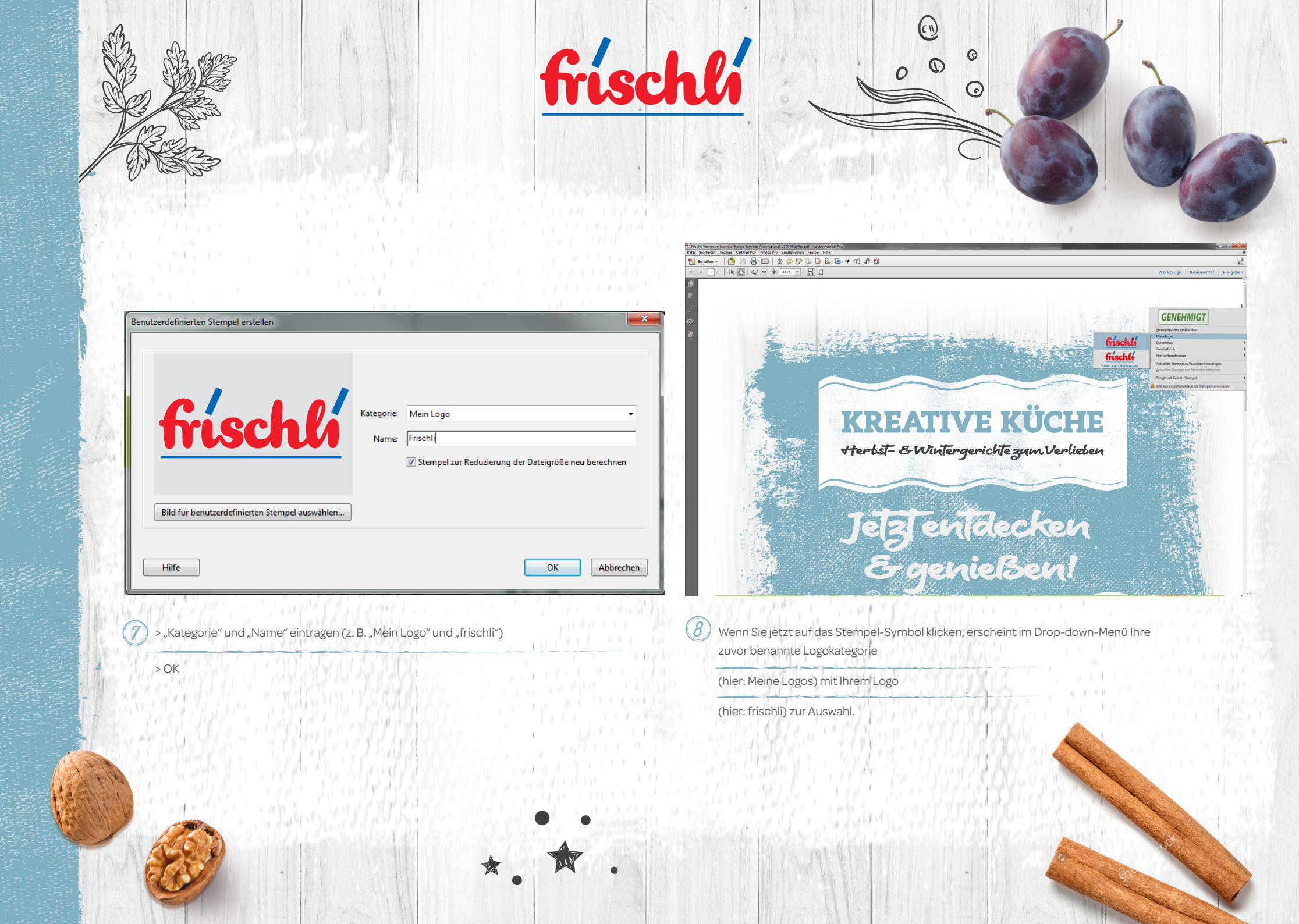

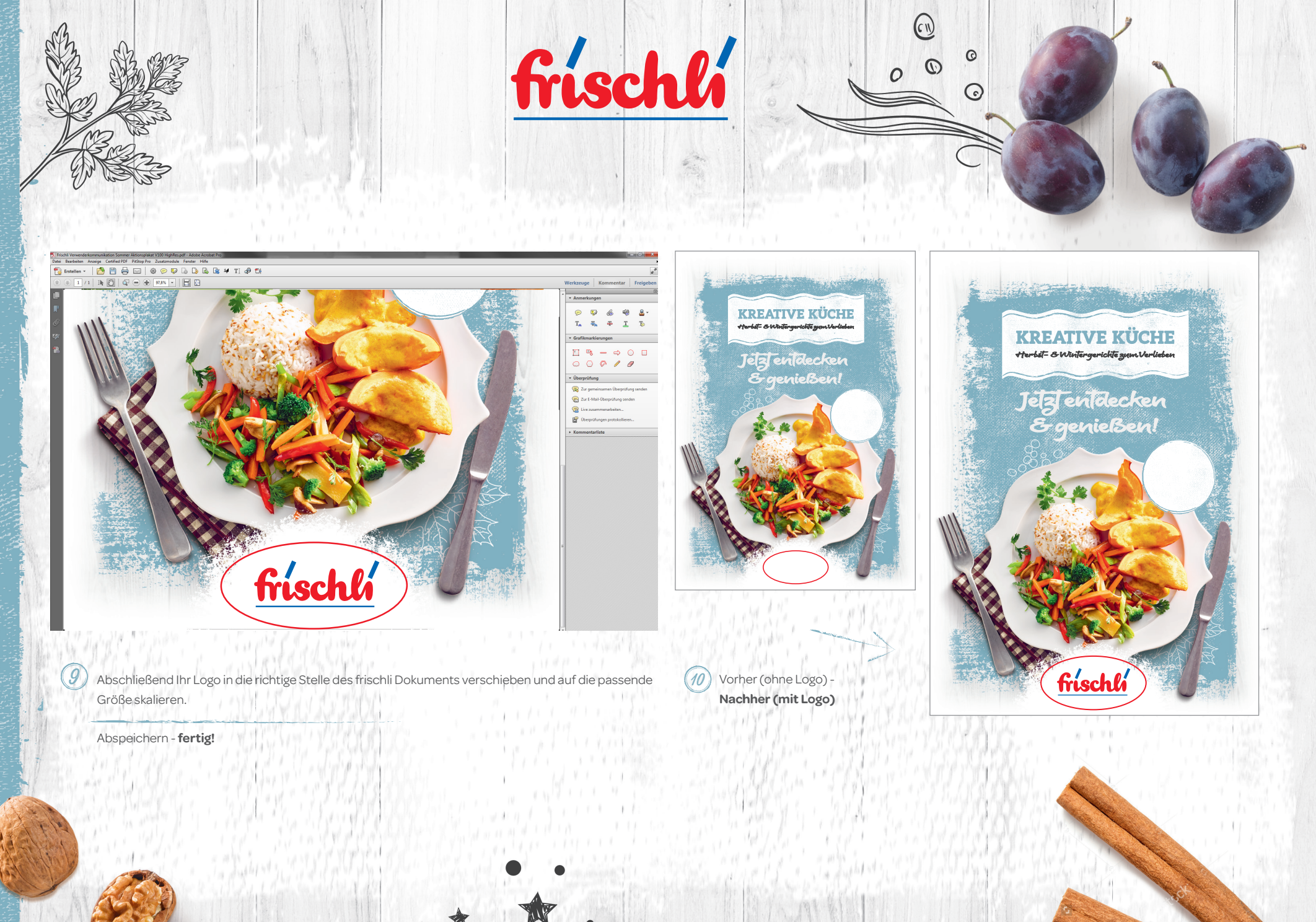